## 113 學年度高一新生資料填寫注意事項

● 請所有高一學生於 8/30(五)至 9/6(五)期間登入【新生報到系統】確認所有資料均已填寫完畢。

※ 無論於新生報到、新生訓練期間是否填寫過,都要登入確認!

- 目前較多同學的資料缺漏問題在於地址的部分,請確認以下欄位必須完成
  - 1. 選擇縣市及行政區。
  - 2. 確認郵遞區號有自動跳出 (紅色框框處), 若未跳出無法儲存檔案。

(若未跳出可嘗試先更動行政區再改回正確的,或者改以電腦操作)

3. 確認填寫地址區域(藍色框框處)有跳出所選擇的縣市及行政區,若無請自行輸入,再往後

| 行動電話       |     |       |         |    |   |
|------------|-----|-------|---------|----|---|
| 戶籍電話*      |     |       | 通訊電話*   |    |   |
| 戶籍地址*      |     |       |         |    |   |
| 813        | 高雄市 | ~ 左營區 | ~ 高雄市左魏 | 童园 |   |
| 訊地址* 同戶籍地址 |     |       |         |    | _ |
| 813        | 馬雄市 | ∽ 左營區 | ~ 高雄市左背 |    |   |

舉例:完成填寫後,藍色框框中應顯示為「高雄市左營區文慈路 99號」

錯誤示範:「文慈路 99 號」、「高雄市左營區」、「高雄市左營區文慈路」等等,均為不完整的 地址!

將地址填寫完整。

## 113 學年度高一新生資料填報操作說明

- 8/30(五)00:00 起至 9/6(五)23:59 止,高一新生須至【校務系統】的【新生報到】處完成填寫內
   部資料,流程如下:
- ✓ 進入校務行政系統網頁:https://highschool.kh.edu.tw/Login.action?schNo=533302D
  - 1. 公告:點選「確定」
  - 2. 行政區:選擇「左營區」
  - 3. 學校:選擇「高雄市立新莊高級中學」
  - 4. 點選「新生報到」

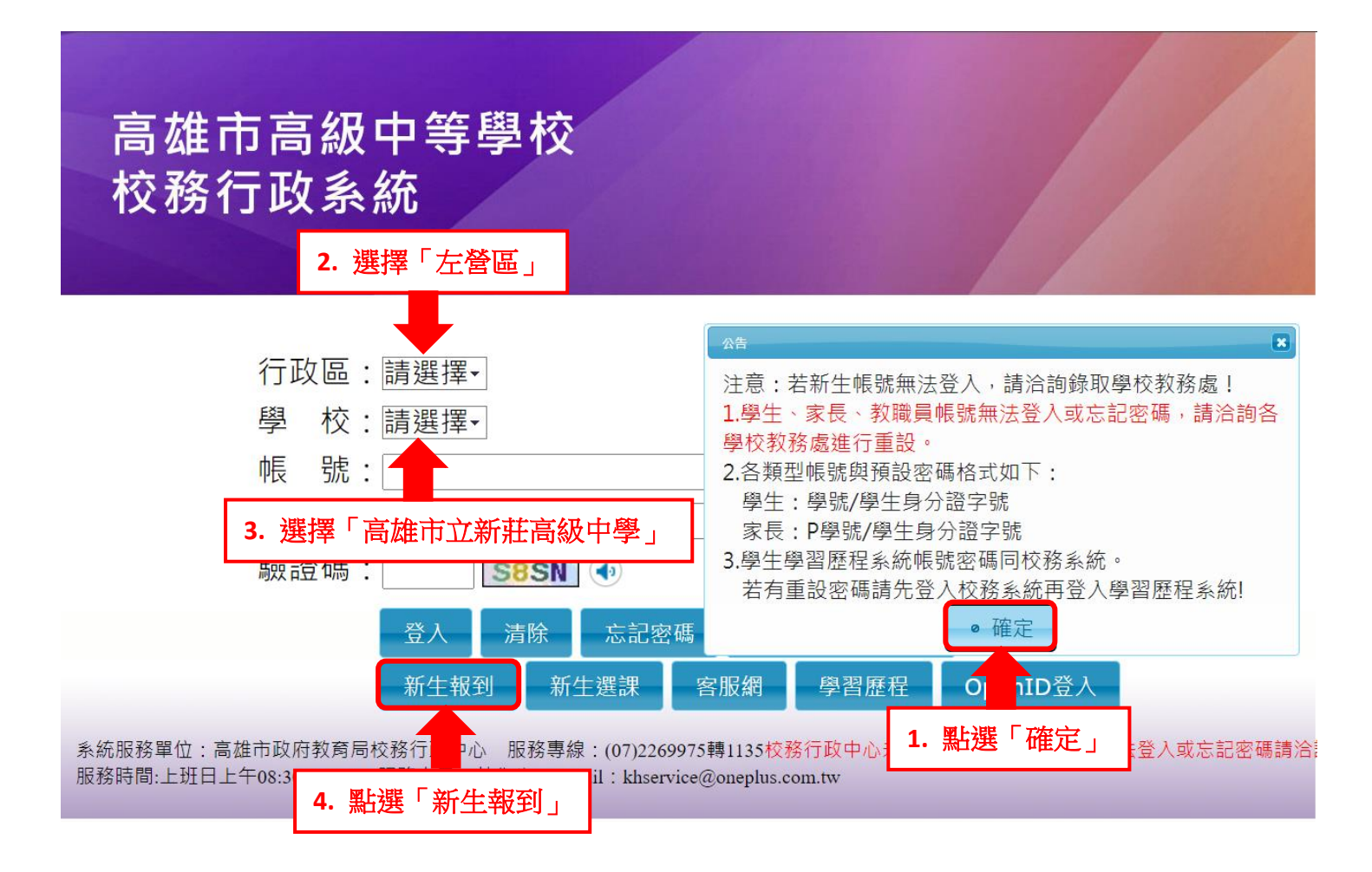

- ✓ 進入新生報到頁面後,輸入帳號密碼
  - 5. 預設帳號為身份證字號(第一碼大寫)
  - 6. 預設密碼為生日民國年月日(如 99 年 9 月 1 日需填 0990901, 共 7 碼)

## 若不是首次登入,請輸入之前自己改過的密碼!

|                                   | 新生報到系統                                               |                                                      |
|-----------------------------------|------------------------------------------------------|------------------------------------------------------|
|                                   | 新生報到登入                                               |                                                      |
| <sup>‱</sup> <b>5. 輸</b> 入「身份證字號」 | 操作說明                                                 | 操作說明請參閱                                              |
| 6. 輸入「出生年月日,共7碼」                  | <ul> <li>- 帳號為新生的身份證</li> <li>- 預設密碼為民國年出</li> </ul> | 8字號、居留證號碼、護照號碼。<br>3生年月日(如民國99年9月9日請輸入 0990909,共7碼)。 |
| 鉄證碼不清整時,可重新點編圖片重新產出。              | <ul> <li>因應個寶安全維護。</li> <li>驗證碼英文不分大小</li> </ul>     | 第一次登入請先變更密碼。<br>1寫。                                  |
| 登入                                | 清除                                                   | 記密嗎                                                  |

7. 初次登入需更改密碼 (密碼設定說明請自行參閱),並填寫「常用可收信之 Email」

| 注意:為避免↓<br>設密碼!新密码<br>以上,且需混€ | 帳號遭到盜用,請勿繼續使用預<br>嗎設定規則:密碼長度至少8碼<br>合英文字母及數字。 |
|-------------------------------|-----------------------------------------------|
| 原密碼:                          |                                               |
| 新密碼:                          |                                               |
| 確認密碼:                         |                                               |
| E-Mail :                      | <b>7. 輸</b> 入「常用的 Email」                      |
|                               | 確認修改                                          |

✓ 修改密碼後以新密碼進入系統,請依序填寫各項資料,並存檔。修改之密碼請牢記!!!

✓ 忘記密碼請「本人」至教務處註冊組處理。(不受理電話更正)

資料送出前可多次編輯,記得每個項目都要按下存檔,否則資料遺失需重新輸入。

## ~請留意可以登入填寫的時間~